# <<

# Control of the TV

- The TV can be controlled from a PC, control panels and other devices using the RS-232C or IP.
- Use a cross-type RS-232C cable, ETHERNET cable (commercially available) or wireless LAN for the connections.

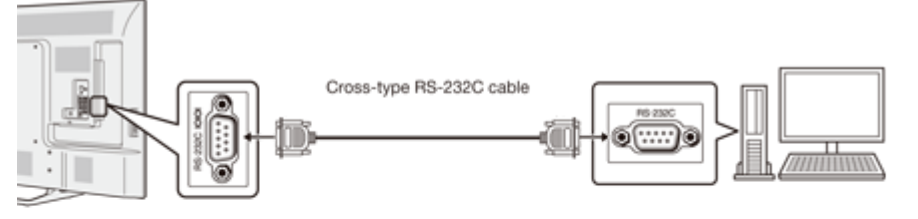

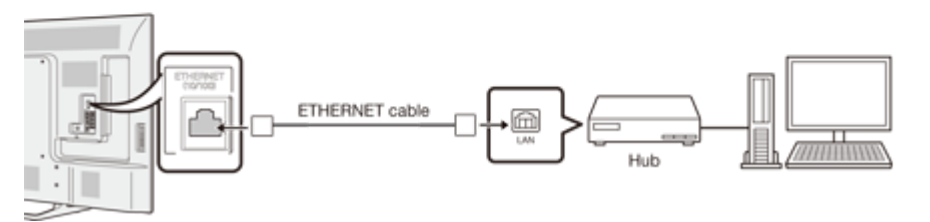

### NOTE

• This operation system should be used by a person who is accustomed to using computers.

### IP Control

Set this function when operating the TV from equipment connected by LAN. To perform the operation, refer to "Network Settings".

### **IP Control**

When "IP Control" is selected, "Change" will be highlighted. Press ENTER.

### **Detailed Settings**

Make the detailed settings (Login ID, password, etc.). Follow the on-screen instructions to configure the settings.

### **Device Name Setting**

Set the name of the TV displayed on other network devices.

• Use the software keyboard to set the name.

See page 4-24 for details on the software keyboard.

### **Communication Conditions for IP**

Connect to the TV with the following settings made for IP on the PC.

| IP protocol:     | TCP/IP                                          |
|------------------|-------------------------------------------------|
| Host IP address: | Set the IP address on the TV menu               |
| Service:         | None (Do not select Telnet or SSH)              |
| TCP port#:       | Set a port number on the TV menu (Control port) |

When you set your ID and password on the TV menu, you need to enter them as soon as you connect to the TV.

### NOTE

• When you use this function, make settings for "IP Control".

• The connection will be cut off when there has been no communication for 3 minutes.

### Communication Conditions for RS-232C

Set the RS-232C communication settings on the PC to match the Monitors communication conditions.

The Monitor's communication settings are as follows:

| Baud rate:    | 9,600 bps |
|---------------|-----------|
| Data length:  | 8 bits    |
| Parity bit:   | None      |
| Stop bit:     | 1 bit     |
| Flow control: | None      |

### **Communication procedure**

Send the control commands from the PC via the RS-232C or IP.

TheMonitor operates according to the received command and sends a response message to the PC. Do not send multiple commands at the same time.

Wait until the PC receives the OK response before sending the next command.

# >> Using a PC

<<

# Control of the TV (Continue)

### **Command format**

Eight ASCII codes +CR

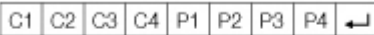

Command 4-digits Parameter 4-digits Return code

Command 4-digits: Command. The text of four characters. Parameter 4-digits: Parameter 0–9, x, blank, ?

#### Parameter

Input the parameter values, aligning left, and fill with blank(s) for the remainder. (Be sure that 4 values are input for the parameter.)

When the input parameter is not within an adjustable range, "ERR" returns. (Refer to "Response code format".)

# Any numerical value can replace the "x" on the table.

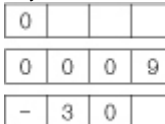

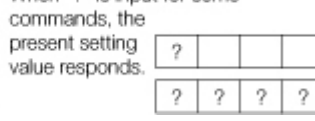

#### Response code format

# Normal response

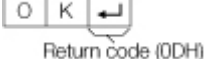

## Problem response

(communication error or incorrect command)

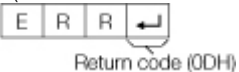

### Command table

Commands not indicated here are not guaranteed to operate

| CONTRO                | L ITEM | C | COM | MAN | ID | P | ARAI | VET | ER | CONTROL      | CONTENTS                                                                             |
|-----------------------|--------|---|-----|-----|----|---|------|-----|----|--------------|--------------------------------------------------------------------------------------|
| POWER ON<br>COMMAND S | ETTING | R | S   | Р   | W  | 0 | _    | _   | _  | Off          | The Power On<br>command<br>rejected.                                                 |
|                       |        |   |     |     |    | 1 | _    | _   | _  | On [RS-232C] | The Power On<br>command<br>accepted. (For<br>LE661U and<br>EQ30U models<br>only)     |
|                       |        |   |     |     |    | 2 | _    | _   | -  | On [IP]      | The Power On<br>command<br>accepted.                                                 |
| POWER SET             | TING   | Ρ | 0   | W   | R  | 0 | _    | _   | -  | Power Off    | It shifts to standby.                                                                |
|                       |        |   |     |     |    | 1 |      |     | -  | Power On     | Power On *1                                                                          |
| INPUT<br>SELECTION    | TOGGLE | I | Т   | G   | D  | x | _    | _   | _  | (Toggle)     | It input-switches<br>by the toggle. (It<br>is the same as<br>an input change<br>key) |
|                       | TV     | I | Т   | V   | D  | 0 | _    | _   | _  |              | It input-switches<br>to TV. (A<br>channel remains<br>as it is. (Last<br>memory))     |

\*1 Select "Initial Setup" from the menu screen and set "Quick Start Mode" to "On" to enable the Power On command for LAN and Wi-Fi.

You can "Wake On LAN (Magic Packet)" to turn on the power via LAN. It is not available on Wi-Fi connection.

### NOTE

• If an underbar (\_) appears in the parameter column, enter a space.

 If an asterisk (\*) appears, enter a value in the range indicated in brackets under CONTROL CONTENTS.

<<

| Control                | of the T       | V | <b>(C</b> | on  | tin | ue        | e) |   |                                                                                                    |                                                                                                    |                                                                                                    |
|------------------------|----------------|---|-----------|-----|-----|-----------|----|---|----------------------------------------------------------------------------------------------------|----------------------------------------------------------------------------------------------------|----------------------------------------------------------------------------------------------------|
| CONTRO                 | OL ITEM        | С | ЮМ        | MAN | ١D  | PARAMETER |    |   |                                                                                                    | CONTROL CON                                                                                                    | ITENTS                                                                                                |
| INPUT 1-6<br>SELECTION |                | I | A         | V   | D   | *         | _  | _ | -                                                                                                    | 1: HDMI IN 1,<br>2: HDMI IN 2,<br>3: HDMI IN 3,<br>4: VIDEO IN 1,<br>5:<br>COMPONENT/VIDEO<br>IN 2,<br>6: PC IN |                                                                                                    |
| AV MODE SE             | A              | V | Μ         | D   | *   | _         | _  | _ | 0: (Toggle),<br>1: STANDARD,<br>2: MOVIE,<br>4: USER,<br>5: DYNAMIC (Fixed),<br>6: DYNAMIC,<br>7: PC | Although it<br>can choose<br>now, it is<br>toggle<br>operation in<br>inside.                                    |                                                                                                    |
| VOLUME                 |                | V | 0         | L   | М   | *         | *  | * | _                                                                                                    | Volume (0-100)                                                                                                  |                                                                                                    |
| POSITION               | H-<br>POSITION | Н | Ρ         | 0   | S   | *         | *  | * | -                                                                                                    | (-50-50)                                                                                                    | For PC input<br>The screen                                                                            |
|                        | V-<br>POSITION | V | Ρ         | 0   | S   | *         | *  | * | -                                                                                                    | (-50-50)                                                                                                    | position<br>variable<br>ranges                                                                        |
|                        | CLOCK          | С | L         | С   | К   | *         | *  | * | -                                                                                                    | (0-100)                                                                                                    | depend on<br>the View                                                                                 |
|                        | PHASE          |   | Н         | S   | E   | *         | *  | _ | _                                                                                                    | (0-63)                                                                                                    | Mode or the<br>signal type.<br>The ranges<br>can be seen<br>on the<br>position-<br>setting<br>screen. |

| CONTROL<br>ITEM | 0 | COMI | MANI | D | P | ARAN | ИЕТЕ | R | CONTROL C                                                                                                    | ONTENTS                                                                                                    |
|-----------------|---|------|------|---|---|------|------|---|----------------------------------------------------------------------------------------------------|----------------------------------------------------------------------------------------------------|
| VIEW MODE       | w | 1    | D    | E | * | *    |      | - | 0: (Toggle) [AV],<br>1: Side Bar [AV],<br>2: S.Stretch [AV]<br>3: Zoom [AV],<br>4: Stretch [AV, USB-<br>Video, Home<br>Network Video or<br>Internet<br>applications],<br>5: Normal [PC]<br>7: Stretch [PC],<br>8: Dot by Dot [PC]<br>[AV],<br>9: Full Screen [AV]<br>10: Auto [USB-<br>Video, USB-Photo,<br>Home Network<br>Video, Photo or<br>Internet<br>applications],<br>11: Original [USB-<br>Video, USB-Photo,<br>Home Network<br>Video, Photo or<br>Internet applications] | 0: Although it can<br>choose now, it is<br>toggle operation<br>in inside.<br>1: Only available<br>when 4:3 signal is<br>being input.<br>5: Only available<br>when 4:3 signal is<br>being input.<br>8: [PC] Available<br>except when<br>UXGA is being<br>input.<br>[AV] Only<br>available when<br>1080i/p is being<br>input.<br>9: Only available<br>when 720p is<br>being input.<br>10, 11: Available<br>when VSB-Video,<br>USB-Photo,<br>Home Network<br>Video, Photo or<br>Internet<br>application is<br>used. |
| MUTE            | М | U    | Т    | E | * | _    | -    | _ | 0: (Toggle),<br>1: On,<br>2: Off                                                                                                    |                                                                                                    |

### NOTE

If an underbar (\_) appears in the parameter column, enter a space.
If an asterisk (\*) appears, enter a value in the range indicated in brackets under CONTROL CONTENTS.

| • | << |
|---|----|
|   |    |

# Control of the TV (Continue)

|                    |   |      | <b>N</b> |   |   | · ·  |      |   |                                                                                                    |  |
|--------------------|---|------|----------|---|---|------|------|---|----------------------------------------------------------------------------------------------------|--|
| CONTROL ITEM       | ( | COMI | MAN      | D | P | ARAN | ИЕТЕ | R | CONTROL CONTENTS                                                                                                    |  |
| SURROUND           | A | С    | S        | U | * | -    | -    | - | 0: (Toggle),<br>1: On,<br>2: Off                                                                                                    |  |
| AUDIO<br>SELECTION | A | С    | н        | A | х | -    | -    | _ | (Toggle)                                                                                                    |  |
| SLEEP TIMER        | 0 | F    | Т        | М | * |      | _    | _ | 0: Off,<br>1: OFF TIMER - 30 MIN.,<br>2: OFF TIMER - 60 MIN.,<br>3: OFF TIMER - 90 MIN.,<br>4: OFF TIMER - 120 MIN.<br>5: OFF TIMER - 150 MIN. |  |

| CONTR   | OL ITEM                        | ( | COM | MAN | ) | P | ARAN | /ETE | R | CONTROL CONTENTS                             |                                                                                                    |  |
|---------|--------------------------------|---|-----|-----|---|---|------|------|---|----------------------------------------------|----------------------------------------------------------------------------------------------------|--|
| CHANNEL | DIRECT<br>CHANNEL<br>(ANALOG)  | D | С   | С   | H | * | *    | *    |   | The<br>channel<br>number<br>of TV<br>(1-135) | An input change is<br>included if it is not TV<br>display.<br>In Air, 2-69ch is<br>effective.<br>In Cable, 1-135ch is<br>effective.         |  |
|         | DIRECT<br>CHANNEL<br>(DIGITAL) | D | A   | 2   | Ρ | * | *    | *    | * | (0100-<br>9999)                              | DIGITAL Air (Two-Part<br>numbers, 2-digit plus<br>2-digit)                                                                                  |  |
|         |                                | D | С   | 2   | U | * | *    | *    |   | (1-999)                                      | DIGITAL Cable (Two-<br>Part numbers, 3-digit<br>plus 3-digit) Front half<br>of DIGITAL CABLE<br>CHANNEL NO.<br>(Designate major<br>channel) |  |
|         |                                | D | С   | 2   | L | * | *    | *    | 1 | (0-999)                                      | DIGITAL Cable (Two-<br>Part numbers, 3-digit<br>plus 3-digit) Rear half<br>of DIGITAL CABLE<br>CHANNEL NO.<br>(Designate minor<br>channel)  |  |

## NOTE

If an underbar (\_) appears in the parameter column, enter a space.
If an asterisk (\*) appears, enter a value in the range indicated in brackets under CONTROL CONTENTS.

<<

# Control of the TV (Continue)

| CONTR      | OL ITEM                        | ( | COM | MAN | D | P | ARAI | ИЕТЕ | R | CONTROL                           | CONTENTS                                                                                    |
|------------|--------------------------------|---|-----|-----|---|---|------|------|---|-----------------------------------|---------------------------------------------------------------------------------------------|
| CHANNEL    | DIRECT<br>CHANNEL<br>(DIGITAL) | D | С   | 1   | 0 | * | *    | *    | * | (0-9999)                          | DIGITAL Cable<br>(One-Part<br>numbers, 5-<br>digit, less than<br>10,000)                    |
|            |                                | D | С   | 1   | 1 | * | *    | *    | * | (0-6383)                          | DIGITAL Cable<br>(One-Part<br>numbers, 5-<br>digit, more than<br>10,000)                    |
|            | CH UP                          | С | Н   | U   | Ρ | x | _    | _    | _ | The channel<br>number of TV<br>+1 | If it is not TV<br>display, it will<br>input-switch to<br>TV. (same<br>function as CH<br>)  |
|            | CH DOWN                        | С | Н   | D   | W | x | _    | _    | _ | The channel<br>number of TV<br>-1 | If it is not TV<br>display, it will<br>input-switch to<br>TV. (same<br>function as CH<br>V) |
| CC         |                                | С | L   | С   | Ρ | x | _    | _    | _ | (Toggle)                          | Toggle<br>operation of a<br>closed caption.                                                 |
| DEVICE NAI | ME                             | Т | V   | N   | М | 1 | _    | _    | _ |                                   | The device<br>name set in<br>"Device Name<br>Setting" is<br>displayed.                      |
| MODEL NAM  | ИЕ                             | М | N   | R   | D | 1 | -    | -    | - |                                   | The model name of the TV.                                                                   |

| CONTROL ITEM           | C | COM | MAN | D | PARAMETER |   |   | R | CONTROL CONTENTS |                                                                       |  |
|------------------------|---|-----|-----|---|-----------|---|---|---|------------------|-----------------------------------------------------------------------|--|
| SOFTWARE<br>VERSION    | S | W   | V   | Ν | 1         | _ | _ | - |                  | The current version of the TV software is displayed.                  |  |
| IP PROTOCOL<br>VERSION | I | Ρ   | Ρ   | V | 1         | - | _ | - |                  | The currently<br>supported version<br>of IP protocol is<br>displayed. |  |

## NOTE

If an underbar (\_) appears in the parameter column, enter a space.
If an asterisk (\*) appears, enter a value in the range indicated in brackets under CONTROL CONTENTS.

<<

# Control of the TV (Continue)

| CONTROL ITEM              | COM | IMAND | PARAM | 1ETER | CONTROL CONTENTS                                                                                                    |  |
|---------------------------|-----|-------|-------|-------|----------------------------------------------------------------------------------------------------|--|
| REMOTE CONTROL<br>BUTTONS | R C | КҮ    | * *   |       | 0-9: 0-9,<br>10: DOT,<br>12: POWER,<br>13: DISPLAY,<br>23: OPTION,<br>24: SLEEP,<br>31: MUTE,<br>32: VOL -,<br>33: VOL +,<br>34: CH<br>35: CH<br>36: INPUT,<br>38: MENU,<br>40: ENTER,<br>41: △,<br>42:<br>43:<br>44:<br>45: RETURN,<br>46: EXIT,<br>45: RETURN,<br>46: EXIT,<br>47:<br>47:<br>4 |  |

## NOTE

- If an underbar (\_) appears in the parameter column, enter a space.
  If an asterisk (\*) appears, enter a value in the range indicated in brackets under CONTROL
- In an asterisk () appears, enter a value in the range indicated in brackets un CONTENTS.
  Any numerical value can replace the "x" on the table.
  You can use "Wake On LAN (Magic Packet)" to turn on the power via LAN. It is not available on Wi-Fi connection.